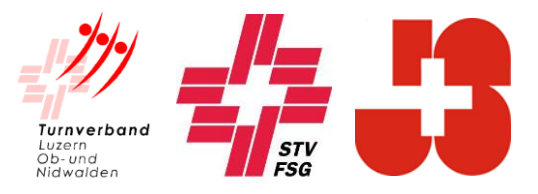

## Einladung

zur Kursnummer STV-69 1062331.320 virt.

## **Modul Fortbildung Leiter Turnen**

| Kurszeiten        | Samstag, 30. Januar 2021<br>08.30 – 16.15 Uhr <b>→ Einloggen ab 08.15 Uhr möglich</b>                                                                                                    |
|-------------------|----------------------------------------------------------------------------------------------------|
| Ort               | Virtuell über Zoom => Hier geht es zum Link                                                                                                    |
| Kursleitung       | Dominik Purtschert, purtschi57@hotmail.com, 079 713 83 77                                                                                                    |
| Kursverantwortung | Marco Wermelinger, <u>marco.wermi@gmail.com</u> , 079 690 29 81<br>Debora Zimmerli, <u>debora.zimmerli@bluewin.ch</u> , 079 716 71 76<br>Josef Lustenberger, <u>josef.lustenberger@zapp.ch</u> , 079 298 00 11 |
| Du brauchst…      | PC/Laptop, idealerweise Zoom-App, Programm mit allen Online-Links<br>(erhält ihr ca. 1 Woche vor Kursbeginn), ein ruhiges Plätzchen                                                                            |
| Wichtig           | Die Anmeldung ist verbindlich. Bei unentschuldigtem Fernbleiben werden CHF 100.00 in Rechnung gestellt.                                                                                                    |
| Abmeldungen       | Begründete, schriftliche Abmeldungen sind zu richten an:<br>Nadja Limacher<br>E-Mail: nadja.limacher@bluewin.ch, 079 565 62 29                                                                                 |

Vorbereitungsauftrag

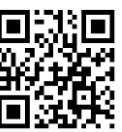

Bitte beantworte die drei Fragen auf Seite 2 im Begleitheft und erledige den Vorbereitungsauftrag via Link oder QR-Code: <u>https://fortbildung-foerdern.ch/</u>

Zugleich als Vorbereitung, bitten wir euch die App «Spirit of Sport» von Swiss Olympic auf euer Mobile Phone herunterzuladen.

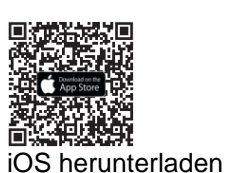

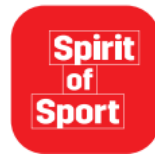

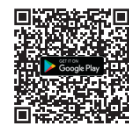

Android herunterladen

Das Kartenset Cool & Clean kann mit dem unterstehenden Link/ QR Code bestellt werden.

Link Swiss Olympic / Cool&Clean

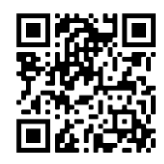

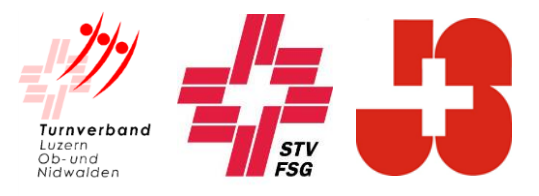

| Voraussetzung                | <ul> <li>Um Zoom optimal anwenden zu können, benötigst du folgende Hard- und<br/>Software:</li> <li>Laptop oder anderes vergleichbares Medium (PC, Mac,) Wir empfeh-<br/>len einen Laptop mit Kamera und Mikrofon.</li> <li>Jeder Teilnehmer meldet sich mit einem Gerät an.</li> </ul>                                                  |
|------------------------------|----------------------------------------------------------------------------------------------------|
| Installation                 | Um an einem Zoom-Meeting teilzunehmen, musst du das Zoom-App nicht<br>zwingend installieren. Sobald du auf den «Einladungs-Link» klickst, installiert<br>Zoom im Hintergrund die notwendigen Anwendungen. Nun musst du nur den<br>entsprechenden Hinweisen folgen und beitreten.<br>→ Mehr dazu unter dem Punkt «Zoom Meeting beitreten» |
| Zoom Meeting Beitreten       | <ul> <li>Um einem Zoom-Meeting beizutreten hast du folgende zwei Möglichkeiten:<br/>Klick auf den folgenden «Einladungs-Link»: Link</li> <li>Zugang via Zoom App mit zugestellten «Meeting-ID» und «Passwort».<br/>Diese lauten wie folgt:</li> </ul>                                                                                    |
|                              | Meeting-ID: 928 3251 9955<br>Kenncode: 006263                                                                                                    |
|                              | <ul> <li>Zu beachten: Beim Beitreten des Meetings bitte folgende Optionen anwählen:</li> <li>Mit Video beitreten</li> <li>Per Computer dem Audio beitreten</li> </ul>                                                                                                    |
|                              | Wie du erfolgreich einem Zoom-Meeting beitrittst, ist von Zoom im Anleitungs-<br>Video ausführlich erklärt. <u>Klicke hier!</u>                                                                                                    |
| Technische Probleme          | Das Zoom-Meeting kann bereits um <b>08.30 Uhr</b> betreten werden. Die Kurslei-<br>tung und die Kursverantwortung befinden sich dann schon im Meeting. Allfälli-<br>ge technische Fragen sollen in diesen 30 Minuten vor Kursbeginn geklärt<br>werden.                                                                                   |
|                              | Kontrolliere bei Möglichkeit deine Kamera und dein Mikrofon vorgängig.<br><u>Hier</u> findest du zum Titel «Verbinden und Konfigurieren von Audio/Video» eine<br>Anleitung, wie du das Mikrofon und die Kamera kontrollierst.                                                                                                    |
|                              | Bei Problemen während des Kurses kann auf diese Marco Wermelinger, 079 690 29 81 angerufen werden!                                                                                                    |
| Das Detailprogramm inklusive | allen Online-Links wird euch ungefähr eine Woche dem Kurs zugestellt.                                                                                                    |

Wir freuen uns auf ein lehrreiches und interessantes Forum Turnsport!

Sportliche Grüsse

## TURNVERBAND LUZERN, OB-UND NIDWALDEN Abteilung Jugend, Ressort J+S

Nadja Limacher